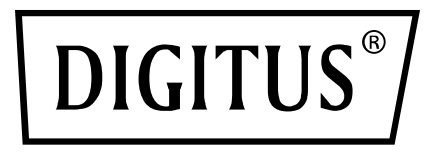

# Wireless 11AC 600Mbps Dual Band USB 2.0 Adapter

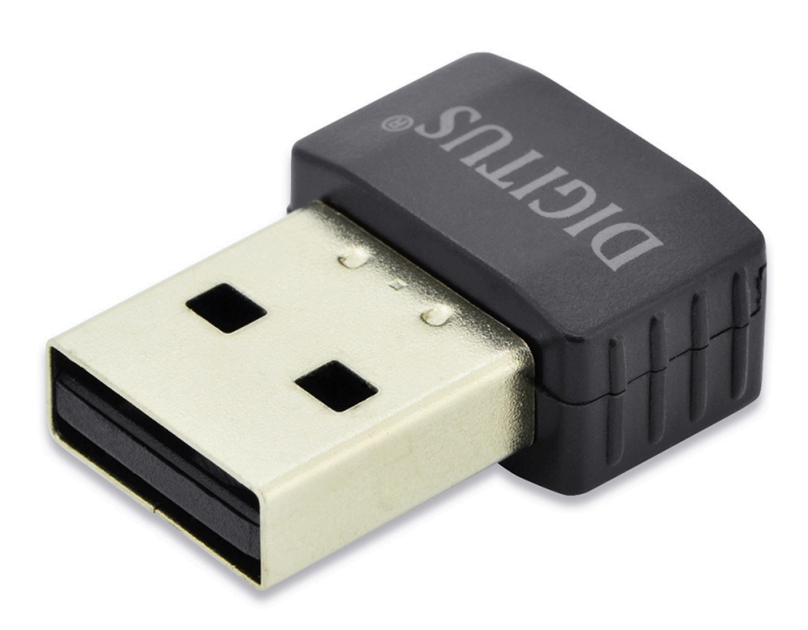

## **Quick Installation Guide**

DN-70565

### **Driver Installation**

Please follow the following instructions to install your new wireless USB Adapter:

- 1. Insert the USB wireless network card into an empty USB 2.0 port of your computer when computer is switched on. Never use force to insert the adapter, if you feel it's stuck, flip the adapter over and try again.
- 2. The following message will appear on your computer, click 'Cancel / Close'.

| U Driver Software Installation |                        |       |
|--------------------------------|------------------------|-------|
| Installing device driver soft  | tware                  |       |
|                                |                        |       |
| 802.11 n WLAN                  | Waiting for user input |       |
|                                |                        |       |
|                                |                        |       |
|                                |                        |       |
|                                |                        | Close |

3. Insert the driver CD into your CD-ROM. You can see autorun screen below. if not, you can double click '<u>autorun.exe</u>' on CD.

| DIGITUS®       |  | - × |
|----------------|--|-----|
|                |  |     |
| Install Driver |  |     |
| User Manual    |  |     |
| Exit           |  |     |
|                |  |     |

Click 'Install Driver' to start the installation procedure

#### Windows 7/8 /10

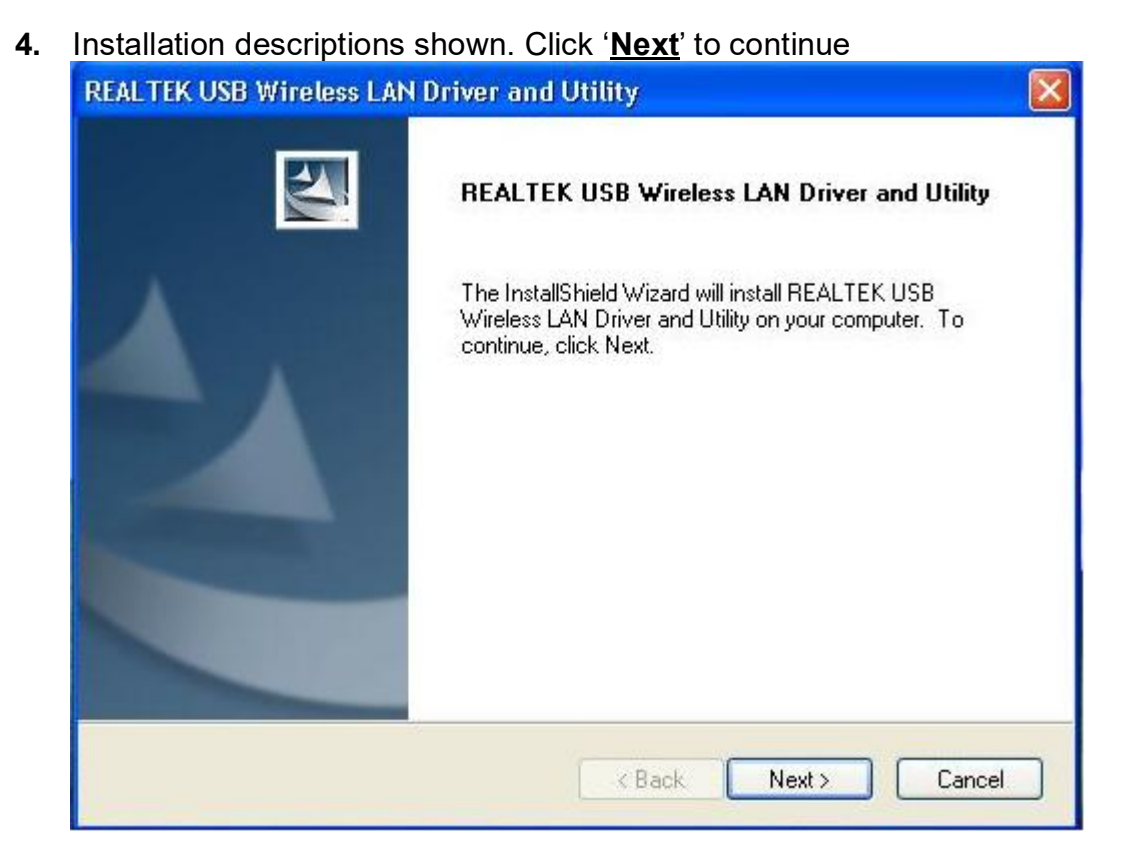

 Once the installation is finished the computer will be asked to reboot. you can click '<u>Finish</u>' and reboot the computer to finish the installation of driver files

| REALTEK USB Wireless LAN Driver and Utility |                                                                                                    |  |
|---------------------------------------------|----------------------------------------------------------------------------------------------------|--|
|                                             | InstallShield Wizard Complete<br>The InstallShield Wizard has successfully installed REALTEK<br>USB Wireless LAN Driver and Utility. Before you can use the<br>program, you must restart your computer.<br>• Yes, I want to restart my computer now.<br>• No, I will restart my computer later.<br>Remove any disks from their drives, and then click Finish to<br>complete setup. |  |
|                                             | < Back Finish Cancel                                                                                                    |  |

**6**. Insert the USB wireless network card into an USB 2.0 port of your computer, the system will find the new hardware and will install the drivers automatically.

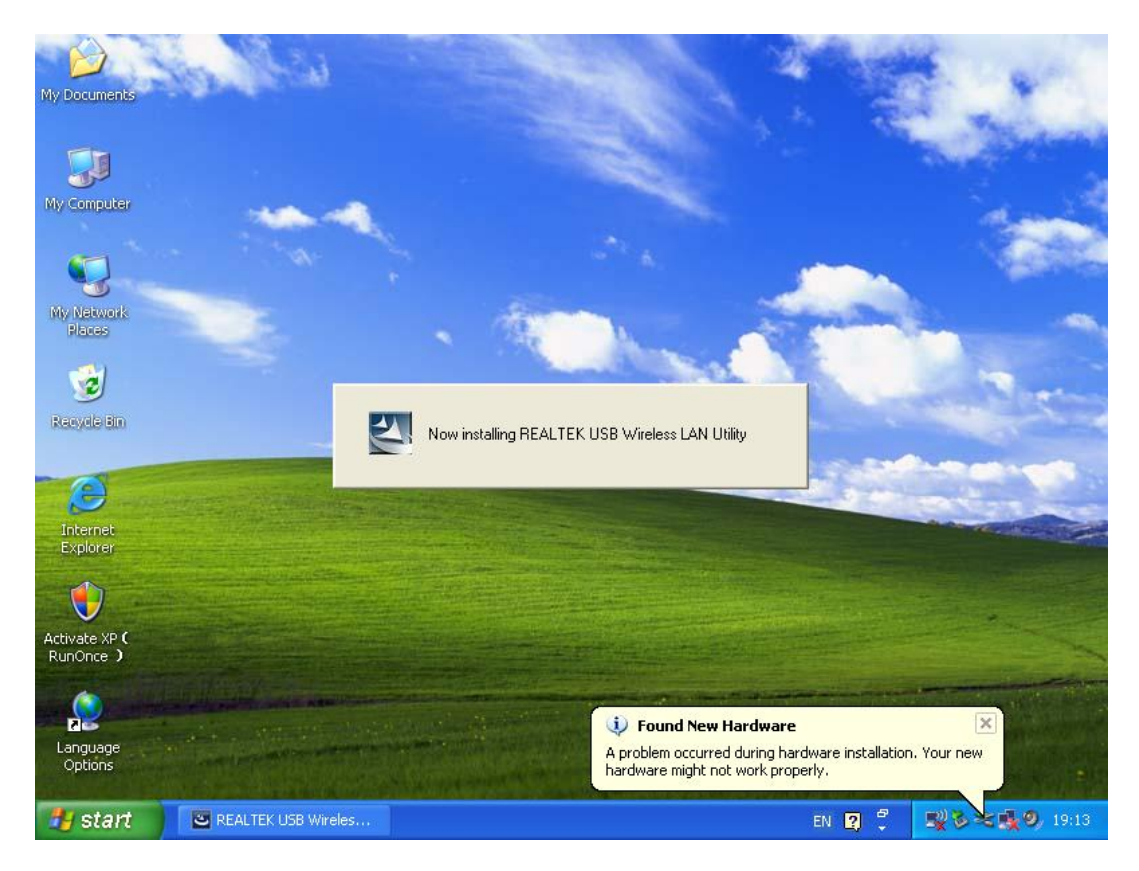

 After finishing driver installation, click adapter utility from your taskbar or programs folder. Click "<u>available networks</u>", select the wireless access point you would like to connect and press "<u>Add to Profile</u>" button.

| REALTEK 11n USB W            | ireless LAN Utilit         | iy                                              |                       |                        |        |          |
|------------------------------|----------------------------|-------------------------------------------------|-----------------------|------------------------|--------|----------|
| Refresh(R) Mode(M) Abou      | t(A)                       |                                                 |                       |                        |        |          |
| 🖃 😼 MyComputer               | General Profile            | Available Network Statu:                        | s Statistics V        | Vi-Fi Protect Setup    |        |          |
|                              | Available Netwo            | ork(s)                                          |                       |                        |        |          |
|                              | SSID                       | Channel                                         | Encryption            | Network Authentication | Signal | 1        |
|                              | <b>I<sup>™</sup>HLY96C</b> | 1                                               | AES                   | WPA Pre-Shared Key     | 88%    | Ir       |
|                              |                            | 1                                               | None                  | Unknown                | 42%    | Ir       |
|                              | <b>₽</b> °HLY3F            | 6                                               | TKIP                  | WPA Pre-Shared Key     | 26%    | Ir       |
|                              | 1 <sup>29</sup> QA300M     | 6                                               | None                  | Unknown                | 58%    | Ir       |
|                              | 1"WR2880                   | 6                                               | None                  | Unknown                | 8%     | Ir       |
|                              | A" All-Link                | 11                                              | None                  | Unknown                | 62%    | Ir<br>Tr |
|                              | * Once                     | 11                                              | INP                   | WPA Pre-Snareu Ney     | 9270   | 11       |
|                              |                            | Refresh                                         |                       | Add to Profile         |        | >        |
|                              | Note<br>Double clia        | ck on item to join/creat                        | te profile.           |                        |        |          |
|                              |                            |                                                 |                       |                        |        |          |
| ✓ Show Tray Icon ■ Radio Off |                            | <ul> <li>Disable Ac</li> <li>Windows</li> </ul> | lapter<br>Zero Config |                        | Close  | •        |

**8**. Fill in the security information if any requirement, and then click "**OK**" to connect the wireless network.

| Wireless Network Properties:                                                            | ×                         |
|-----------------------------------------------------------------------------------------|---------------------------|
| Profile Name: HLY96C                                                                    | 802.1x configure          |
| Network Name(SSID): HLY96C                                                              | EAP TYPE :                |
|                                                                                         | GTC                       |
|                                                                                         | Tunnel : Privision Mode : |
| This is a computer-to-computer(ad hoc) network; wireless<br>access points are not used. |                           |
| Channel: 1 (2412MHz) 📀                                                                  |                           |
|                                                                                         | Username :                |
| <ul> <li>Wireless network security</li> </ul>                                           |                           |
| This network requires a key for the following:                                          | Identity :                |
| Network Authentication: WPA-PSK                                                         |                           |
| Data encryption: AES                                                                    | Domain :                  |
| ASCII                                                                                   | Password :                |
|                                                                                         |                           |
| Key index (advanced): 1                                                                 | Certificate :             |
| Network key:                                                                            |                           |
| *******                                                                                 | PAC : Auto Select PAC     |
| Confirm network key:                                                                    |                           |
| *******                                                                                 |                           |
|                                                                                         |                           |
| OK Cancel                                                                               |                           |
|                                                                                         |                           |

9. Connected successfully. It will show the status screen.

| 🍣 REALTEK 11n USB Wireless LAN Utility |                                                                         |  |
|----------------------------------------|-------------------------------------------------------------------------|--|
| Refresh(R) Mode(M) Abou                | t(A)                                                                    |  |
| 🖃 💡 MyComputer                         | General Profile Available Network Status Statistics Wi-Fi Protect Setup |  |
| Realtek RTL88                          |                                                                         |  |
|                                        | Status: Associated                                                      |  |
|                                        | Speed: Tx:150 Mbps Rx:150 Mbps                                          |  |
|                                        | Type: Infrastructure                                                    |  |
|                                        | Encryption: AES                                                         |  |
|                                        | SSID: HLY96C                                                            |  |
|                                        | Signal Strength:                                                        |  |
|                                        | Liek Ouslitu                                                            |  |
|                                        | Dirik Quality: 99%                                                      |  |
|                                        |                                                                         |  |
|                                        |                                                                         |  |
|                                        | Network Address:                                                        |  |
|                                        | MAC Address: 00:E0:4C:71:00:01                                          |  |
|                                        | IP Address: 192.168.1.139                                               |  |
|                                        | Subnet Mask: 255.255.255.0                                              |  |
|                                        | Gateway:                                                                |  |
|                                        |                                                                         |  |
|                                        | ReNew IP                                                                |  |
|                                        |                                                                         |  |
|                                        |                                                                         |  |
|                                        |                                                                         |  |
|                                        |                                                                         |  |

The manual content may be changed. Please also refer to the latest version on the web shop.

#### **Technical Description**

| Frequency Range:  | 2412MHz-2472MHz for 802.11b, g, n/HT20 |
|-------------------|----------------------------------------|
|                   | 2422MHz-2462MHz for 802.11n/HT40       |
|                   | 5180MHz-5240MHz for 802.11a            |
|                   | 5180MHz-5240MHz for 802.11ac VHT20     |
| Transmit Power:   | < 20 dBm EIRP for 2.4G WIFI            |
|                   | < 20 dBm EIRP for 5G WIFI              |
| Hardware Version: | V 2.0                                  |
| Software Version: | 1030.38                                |

Hereby Assmann Electronic GmbH, declares that the Declaration of Conformity is part of the shipping content. If the Declaration of Conformity is missing, you can request it by post under the below mentioned manufacturer address.

#### www.assmann.com

Assmann Electronic GmbH Auf dem Schüffel 3 58513 Lüdenscheid Germany

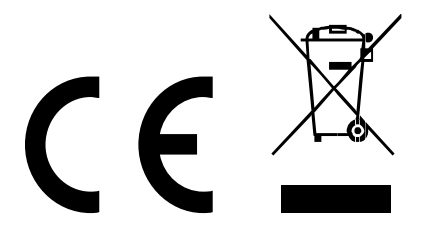